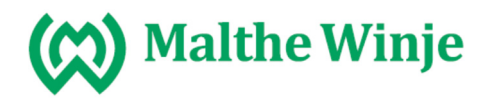

Som software for programmering av våre DALI drivere FDG71L og FDG14 anbefaler vi å benytte DALI USB PC Interface module for DALI systems. Produktark: <u>http://www.nortronic.no/Lysstyring11/Styresystemer/Interface11/DALI-USB-</u> <u>Programmeringsverkt%C3%B8y24138923-p0000003643</u>. Dette produktet kan kjøpes fra Nortronic.

Løsningen består av en enhet DALI USB PC Interface module som kobles parallelt med DALI bussen og USB tilkobling til PC 'en og en programmering Software som lastes ned fra <u>http://lunatone.at/en/dali-systems/software/</u>.

Tilkobling av DALI USB PC Interface module

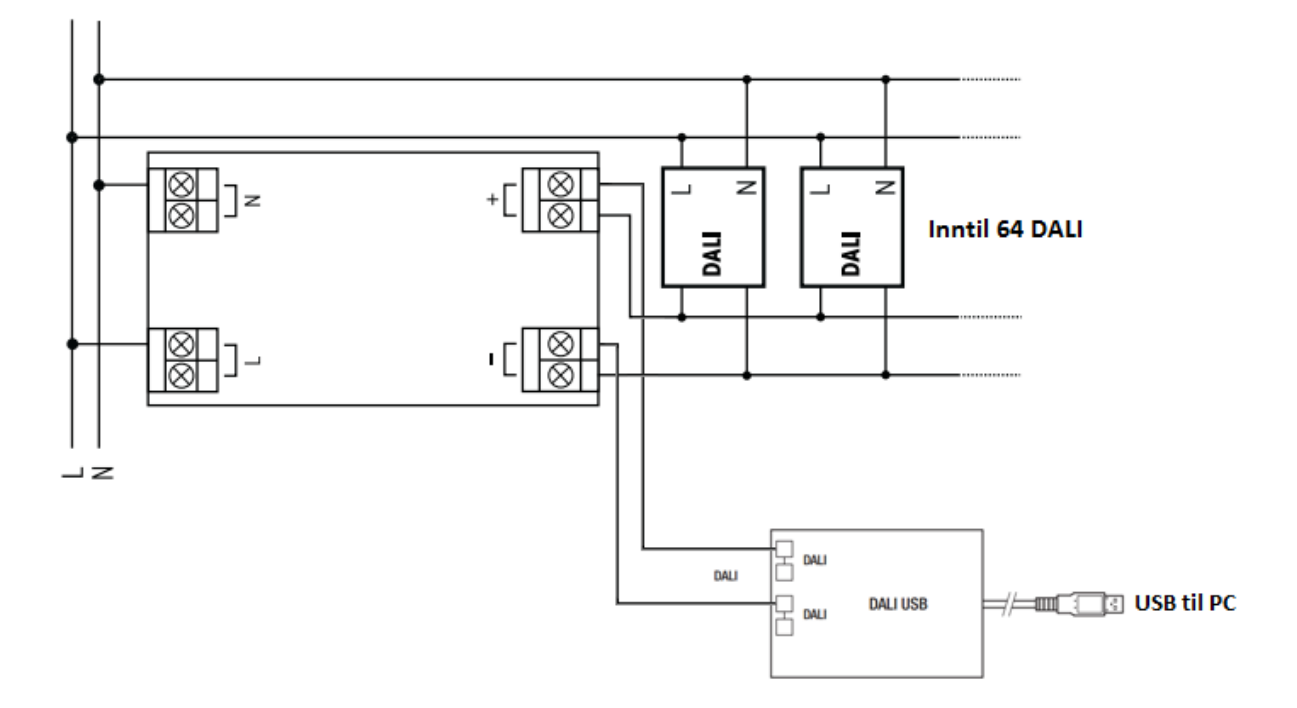

Installasjon av FDG71L

Gjør ferdig koblingen til DALI ballastene, DALI USB PC Interface module og kobl til 230V.

Vent til FDG71 slutter å lyse/blinke.

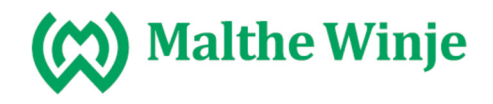

Start programmert for DALI programmering. En grønnlampe skal lyse fast på DALI USB PC Interface modulen.

Velg commissioning

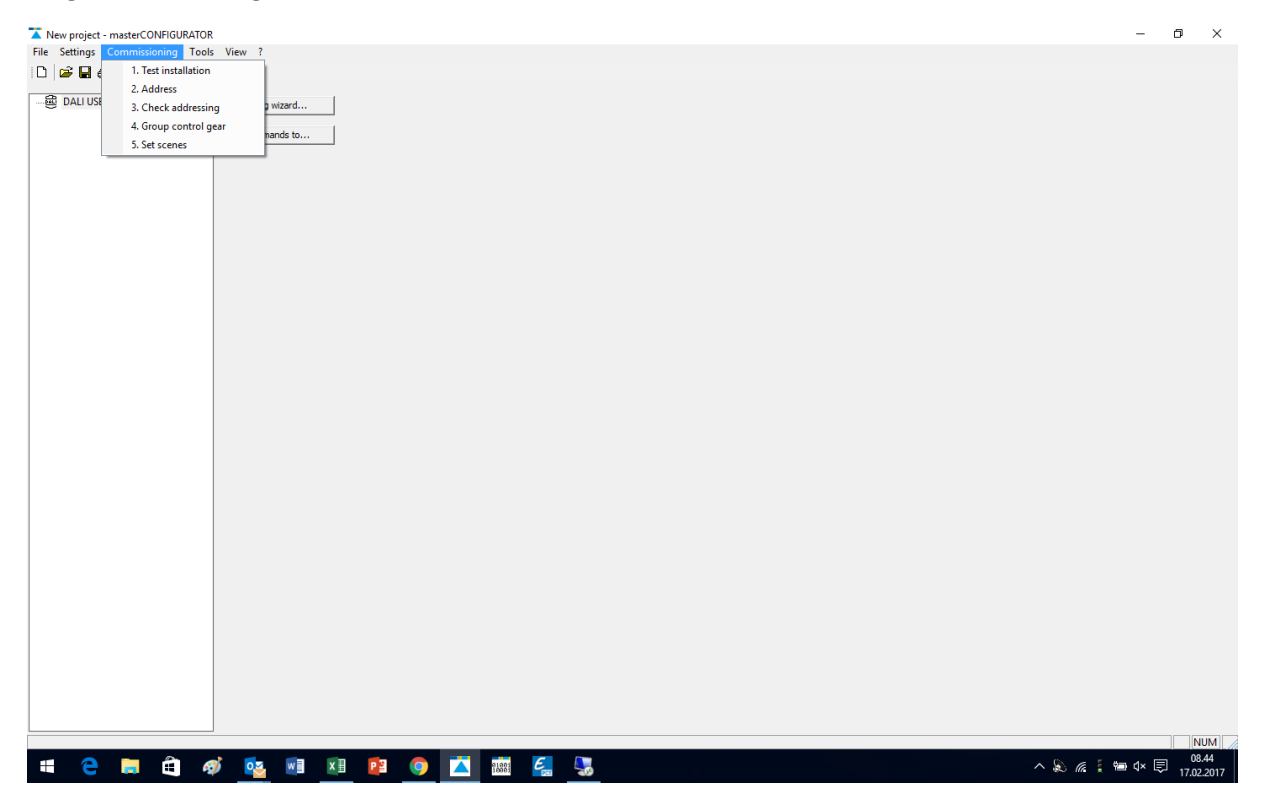

#### Velg 2. Adress

| New project - master/CONFIGURATOR                                 |           | _    | 0 ×        |
|-------------------------------------------------------------------|-----------|------|------------|
| File Settings Commissioning Tools View ?                          |           |      |            |
| D 🔓 🖬 🤞 1. Test installation                                      |           |      |            |
| C. Address                                                        |           |      |            |
| 3. Check addressing a witard                                      |           |      |            |
| 4. Group control gear ands to                                     |           |      |            |
| 5. Set scenes                                                     |           |      |            |
|                                                                   |           |      |            |
|                                                                   |           |      |            |
|                                                                   |           |      |            |
|                                                                   |           |      |            |
|                                                                   |           |      |            |
|                                                                   |           |      |            |
|                                                                   |           |      |            |
|                                                                   |           |      |            |
|                                                                   |           |      |            |
|                                                                   |           |      |            |
|                                                                   |           |      |            |
|                                                                   |           |      |            |
|                                                                   |           |      |            |
|                                                                   |           |      |            |
|                                                                   |           |      |            |
|                                                                   |           |      |            |
|                                                                   |           |      |            |
|                                                                   |           |      |            |
|                                                                   |           |      |            |
|                                                                   |           |      |            |
|                                                                   |           |      |            |
|                                                                   |           |      |            |
|                                                                   |           |      |            |
|                                                                   |           |      |            |
|                                                                   |           |      |            |
|                                                                   |           |      |            |
|                                                                   |           |      |            |
|                                                                   |           |      |            |
|                                                                   |           |      |            |
| Start addressing and/or search for devices connected to DALI bus. |           |      | NUM        |
| 🗯 😑 📾 🏟 👳 📾 📧 😰 🧑 🔼 🛲 🥰 🧏                                         | ^ 🔊 🧟 i 📾 | 4× ₹ | 08.45      |
|                                                                   |           |      | 11.02.2017 |

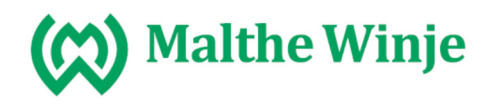

#### Ny installasjon

Velg New installation (skal du utvide anlegget velger du System extension)

| New project - masterCONFIGURATOR  |                   |                   |                                                                                                    |                  | - 0     | ×     |
|-----------------------------------|-------------------|-------------------|----------------------------------------------------------------------------------------------------|------------------|---------|-------|
| File Settings Commissioning Tools | View ?            |                   |                                                                                                    |                  |         |       |
| D   🚔 🖬 🎒 🔆 🛂                     |                   |                   |                                                                                                    |                  |         |       |
| - 🔀 DALI USB (104319)             | Addressing wizard | Addressing wizard | X This wizard will guide you through the steps of addressing. Please elect whether all or only unaddressed devices should be addressed. A New initialisation (addresses and device list will be re-created) C System extension (address previously unaddressed devices) >> Options >> Options |                  |         |       |
|                                   |                   |                   | Neste > Aubyt                                                                                                    |                  |         |       |
|                                   |                   |                   |                                                                                                    |                  |         |       |
| 🖷 🤤 🖨 🖨 🧉                         | ý 🕵 🖬 🛛 📴         |                   | <u>e</u>                                                                                                    | ^ & <i>«</i> [ ⇔ | ¢× 📮 11 | 08.46 |

Velg neste og det søkes opp DALI enheter

| New project - masterCONFIGURAT                             | DR                                    |                                                                                                    | – 0 ×                     |
|------------------------------------------------------------|---------------------------------------|----------------------------------------------------------------------------------------------------|---------------------------|
| File Settings Commissioning To                             | ols View ?                            |                                                                                                    |                           |
| 🗅 🖻 🖬 🖨 🔆 🌇                                                |                                       |                                                                                                    |                           |
| <ul> <li>□ ● ● ● ● ● ● ● ● ● ● ● ● ● ● ● ● ● ● ●</li></ul> | Addressing wizard<br>Send commands to | Addressing wizard       ×         Searching for motion sensors       Addressing         Addressing       ED DALU USG (104319)         20 LED (A/a)       20 LED (A/a)         20 LED (A/a)       20 LED (A/a) |                           |
|                                                            |                                       | Neste > Akbyt                                                                                                    |                           |
|                                                            |                                       |                                                                                                    | NUM                       |
| 📲 🧲 肩 🛱                                                    | 🐠 🛛 🖬 🖬 💽                             | 💿 🔼 🔝 🦕                                                                                                    | ^ & @ [ 🖮 ⊄× 🛡 17.02.2017 |

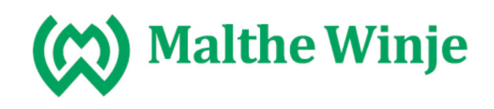

# Trykk på done og DALI enhetene vises i venstre kolonne

Sett alle lampene til fade time 0,7. Dette gjøres ved å trykke på enheten, endre fade taime og trykk save. Gjøres på alle enhetene.

| New project - masterCONFIGURATOR                                                                                                    | -                                                                                                    | - 0  | ×      |
|----------------------------------------------------------------------------------------------------|----------------------------------------------------------------------------------------------------|------|--------|
| File Settings Commissioning Tools                                                                                                    | iew ?                                                                                                    |      |        |
| □         □         □         □         □         □         □         □         □         □         □         □         □         □         □         □         □         □         □         □         □         □         □         □         □         □         □         □         □         □         □         □         □         □         □         □         □         □         □         □         □         □         □         □         □         □         □         □         □         □         □         □         □         □         □         □         □         □         □         □         □         □         □         □         □         □         □         □         □         □         □         □         □         □         □         □         □         □         □         □         □         □         □         □         □         □         □         □         □         □         □         □         □         □         □         □         □         □         □         □         □         □         □         □         □         □         □ | read save Quick test 0 readdress Factory settings TRIDONIC Device Information Name: unknown                                                                                                    |      |        |
|                                                                                                    | Date of manufacture:     Firmware version:     AUL version:     Article number:     Serial number:     Light source:       unknown     V0.1     V1.0     unknown     Ifffffff000000000.fffffffffffffffffffff                                                          |      |        |
| ED (A7)<br>E - 100 (G10)                                                                                                    | 1         2         3         4         5         6         7         8         9         10         11         12         13         14         15           ~ Set scenes                                                                                            |      |        |
|                                                                                                    | IF         Scene 0         10         %         □         Scene 4         MASK         □         Scene 12         MASK                                                                                                    |      |        |
|                                                                                                    | V         Scene 1         St         %         Scene 5         MASK         Scene 9         MASK         Scene 13         MASK                                                                                                    |      |        |
|                                                                                                    | Scene 2         100         %         Scene 6         MASK         Scene 10         MASK         Scene 14         MASK                                                                                                    |      |        |
|                                                                                                    | Set DALI default parameters           Fade time:         0.7 s           Fade time:         0.7 s           Fade time:         45 Steps/s           Minimum level:         0.5 %           Joner On Level:         100 %           System Falure Level:         100 % |      |        |
|                                                                                                    |                                                                                                    |      | SU RA  |
|                                                                                                    |                                                                                                    |      | 4.17   |
| 📲 🧲 🗖 🖽 🛷                                                                                                    |                                                                                                    | 17.0 | 2.2017 |

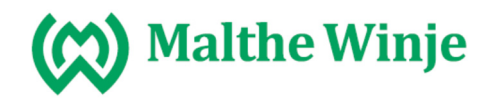

### Lage grupper

# Trykk på Commissioning og 4 Group control gear

| Kew project - masterCONFIGURATOR         | -         | ٥       | ×   |
|------------------------------------------|-----------|---------|-----|
| File Settings Commissioning Tools View ? |           |         |     |
| D B B I I Test installation              |           |         |     |
| □ ← DALLUS 2 Check addression = wizerd   |           |         |     |
| Di LED Chicke Budremming                 |           |         |     |
| and LED hands to                         |           |         |     |
| - 428 LED (A3)                           |           |         |     |
| - 23 LED (A4)                            |           |         |     |
|                                          |           |         |     |
| Loza Led (A7)                            |           |         |     |
|                                          |           |         |     |
|                                          |           |         |     |
|                                          |           |         |     |
|                                          |           |         |     |
|                                          |           |         |     |
|                                          |           |         |     |
|                                          |           |         |     |
|                                          |           |         |     |
|                                          |           |         |     |
|                                          |           |         |     |
|                                          |           |         |     |
|                                          |           |         |     |
|                                          |           |         |     |
|                                          |           |         |     |
|                                          |           |         |     |
|                                          |           |         |     |
|                                          |           |         |     |
|                                          |           |         |     |
|                                          |           |         |     |
|                                          |           |         |     |
|                                          |           |         |     |
|                                          |           |         |     |
|                                          |           |         |     |
|                                          |           | N       | UM  |
| 📲 🤤 💼 🏟 📴 📧 📧 😰 🌀 🗖 📷 🌠 🧏 🐂              | 🦟 🚦 📾 🗤 🛛 | ₹ 17 02 | .15 |
|                                          |           | 11.02   |     |

#### Velg armatur i venstre felt

| New project - masterCONFIGURATOR                                                                                                    | _                   | o ×        |
|----------------------------------------------------------------------------------------------------|---------------------|------------|
| File Settings Commissioning Tools View ?                                                                                                    |                     |            |
|                                                                                                    |                     |            |
| Control (10810)       Addressing wated         Send commands to       Send commands to         Control (100 A)       Control (100 A)         Control (100 A)       Control (100 A) <th></th> <th></th> |                     |            |
|                                                                                                    |                     | 09.21      |
|                                                                                                    | <b>≈ ‰ ; </b> ■ ₩ ₽ | 17.02.2017 |

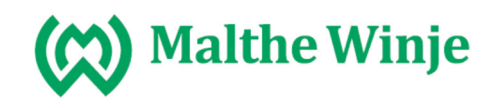

#### Velg gruppe

| Image: Contract of the second state of the second state                                                                                                    |               |
|----------------------------------------------------------------------------------------------------|---------------|
| Group control gear X<br>TELED (A0)<br>TELED (A1)<br>TELED (A1)<br>TELED (A2)<br>TELED (A3)<br>TELED (A4)<br>TELED (A5)<br>TELED (A5)<br>TELED (A |               |
|                                                                                                    | [   NUM ]<br> |

Marker de du vil legge i Gruppe 1 og trykk på add

| New project - masterCONFIGURATOR                                                                                                    |                                                                                                    | – 0 ×                            |
|----------------------------------------------------------------------------------------------------|----------------------------------------------------------------------------------------------------|----------------------------------|
| File Settings Commissioning Tools View ?                                                                                                    |                                                                                                    |                                  |
|                                                                                                    |                                                                                                    |                                  |
| E       DALI USE (104319)       Addressing wizard         -00       LED (A0)       Send commands to         -00       LED (A2)       Send commands to         -00       LED (A3)       Send commands to         -00       LED (A5)       Send commands to         -00       LED (A5)       Send commands to         -00       LED (A7)       Send commands to | Group control gear       X         122       LED (A1)         122       LED (A3)         123       LED (A3)         124       Localize         125       LO (A3)         126       LO (A3)         126       LO (A5)         127       Add >>         <<       Close |                                  |
|                                                                                                    |                                                                                                    | NUM                              |
| -= 🗢 🗖 🗉 🖉 🚾 🛄                                                                                                    | 😢 <u>오</u> 🔝 🔚 😓 🖳                                                                                                    | ^ & <i>ແ</i> ፤ ≔ ⊄× 토 17.02.2017 |

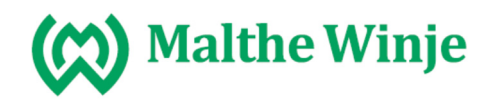

Hvis en armatur skal i flere grupper, begynner du herfra igjen.

| New project - masterCONFIGURATOR                                                                                                    | -    | o x        | 6 |
|----------------------------------------------------------------------------------------------------|------|------------|---|
| File Settings Commissioning Tools View ?                                                                                                    |      |            |   |
| D 😰 🖳 🤞 1. Test installation                                                                                                    |      |            |   |
| 2. Address                                                                                                    |      |            |   |
| To the stand of the stand of th |      |            |   |
| 4. Group control gear pands to                                                                                                    |      |            |   |
| ED (5. Set scenes                                                                                                    |      |            |   |
| - Mai LEU (AS)                                                                                                    |      |            |   |
| - 300 LED (A5)                                                                                                    |      |            |   |
| az LED (A6)                                                                                                    |      |            |   |
| - as LED (A/)                                                                                                    |      |            |   |
|                                                                                                    |      |            |   |
|                                                                                                    |      |            |   |
|                                                                                                    |      |            |   |
|                                                                                                    |      |            |   |
|                                                                                                    |      |            |   |
|                                                                                                    |      |            |   |
|                                                                                                    |      |            |   |
|                                                                                                    |      |            |   |
|                                                                                                    |      |            |   |
|                                                                                                    |      |            |   |
|                                                                                                    |      |            |   |
|                                                                                                    |      |            |   |
|                                                                                                    |      |            |   |
|                                                                                                    |      |            |   |
|                                                                                                    |      |            |   |
|                                                                                                    |      |            |   |
|                                                                                                    |      |            |   |
|                                                                                                    |      |            |   |
|                                                                                                    |      |            |   |
|                                                                                                    |      |            |   |
|                                                                                                    |      |            |   |
|                                                                                                    |      |            |   |
|                                                                                                    |      |            |   |
|                                                                                                    |      |            |   |
|                                                                                                    |      |            |   |
|                                                                                                    |      | NUM        |   |
|                                                                                                    | dx 🗐 | 09.15      |   |
|                                                                                                    | 4    | 17.02.2017 | 1 |

#### Lage scenarioer

| New project - masterCONFIGURATOR                                                                                                    |                                                                                                    | - 6    | ı x        |
|----------------------------------------------------------------------------------------------------|----------------------------------------------------------------------------------------------------|--------|------------|
| File Settings Commissioning Tools Vie                                                                                                    | ew ?                                                                                                    |        |            |
|                                                                                                    |                                                                                                    |        |            |
| □         □         □         □         □         □         □         □         □         □         □         □         □         □         □         □         □         □         □         □         □         □         □         □         □         □         □         □         □         □         □         □         □         □         □         □         □         □         □         □         □         □         □         □         □         □         □         □         □         □         □         □         □         □         □         □         □         □         □         □         □         □         □         □         □         □         □         □         □         □         □         □         □         □         □         □         □         □         □         □         □         □         □         □         □         □         □         □         □         □         □         □         □         □         □         □         □         □         □         □         □         □         □         □         □         □         □ | read     save     Quick test     0     readdress     Factory settings     TRIDONIC       Device Information<br>Name:     unknown     Date of manufacture:     Factory settings     Up to source:       Date of manufacture:     Factory settings:     Up to source:     Up to source:       unknown     V1.0     unknown     unknown     Up to source:       0     Satic configuration     LED     Status     Image: Satisfield of source:       Member of group(s)     Satisfield of source:     Satisfield of source:     Satisfield of source:       Set scenes     Satiscentiguration     LED     Satisfield of source:     Satisfield of source: |        |            |
| B ⊕ (64)<br>B ⊕ (65)<br>B ⊕ (66)<br>B ⊕ (67)<br>B ⊕ (68)<br>B ⊕ (68)<br>B ⊕ (69)                                                                                                    | V         Scene 0         10         %         Scene 4         MASK         Scene 8         MASK         Scene 12         MASK           V         Scene 1         Scene 5         MASK         Scene 9         MASK         Scene 13         MASK           V         Scene 2         100         %         Scene 6         MASK         Scene 9         MASK         Scene 13         MASK           V         Scene 3         MASK         V         Scene 10         MASK         Scene 14         MASK           V         Scene 7         MASK         V         Scene 11         MASK         Scene 15         MASK                            |        |            |
| 응 전 (GZ)<br>- 5월 (GED (A0)<br>- 5월 LED (A2)<br>- 5월 LED (A2)<br>응 전 (GE)<br>- 5월 (GES)                                                                                                    | Set DALI default parameters           Fade tate:         0.7 s           Fade tate:         45 Steps(s           Minimum level:         0.5 %           Minimum level:         0.5 %           Power On Level:         100 %           System Failure Level:         100 %                                                                                                    |        |            |
|                                                                                                    |                                                                                                    |        |            |
|                                                                                                    |                                                                                                    |        | NUM /      |
| 🖷 🤁 🗮 🛱 🛷                                                                                                    | 🧕 🛄 🛄 💽 🔼 🔤 🕌 😓 💾                                                                                                    | 4× , , | 17.02.2017 |

Velg hvilken lampe du skal sette scenario på

Velg så hvilke Scenarioer som er gjeldende for lampen samt dimmeverdi og trykk save.

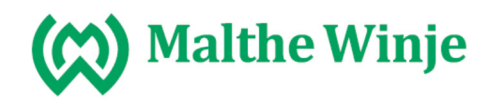

### Programmerer trådløse brytere til Broadcast (alle DALI ballastene) fungerer samtidig.

Sett den midterste velgeren til Broadcast Sett den nederste velgeren til RT (retningsstyrt bryter, 2 kanaler) eller UT (universal bryter 1 kanal). LED blinker. Dobbeltrykk på bryteren som skal læres inn. Lampen slukker

Sett den nederste velgeren til AUTO og velgeren i midten til broadcast. Vent til LED på FDG71 blir mørk før bryteren betjenes.

\_\_\_\_\_

#### Programmere gruppe til trådløse brytere

Velg gruppe +0 (gruppe 0-9) eller +10 (gruppe 10-15) med den midterste velgeren. Velg gruppe med den øverste velgeren (står den midterste velgeren til + 0 og den øverste velgeren til 1 er det gruppe 1 som velges, står den midterste velgeren til + 10 og den øverste velgeren til 1 er det gruppe 11 som velges)

Sett den nederste velgeren til RT (retningsstyrt bryter, 2 kanaler) eller UT (universal bryter 1 kanal). LED blinker. Dobbeltrykk på bryteren som skal læres inn. Lampen slukker.

Sett den nederste velgeren til AUTO og velgeren i midten til broadcast. Vent til LED på FDG71 blir mørk før bryteren betjenes.

### Programmere Scenario til trådløse brytere

Velg Scene +0 (gruppe 0-9) eller +10 (gruppe 10-15) med den midterste velgeren. Velg Scene med den øverste velgeren (står den midterste velgeren til + 0 og den øverste velgeren til 1 er det gruppe 1 som velges, står den midterste velgeren til + 10 og den øverste velgeren til 1 er det gruppe 11 som velges)

Sett den nederste velgeren Scene. LED blinker. Dobbeltrykk på bryteren som skal læres inn. Lampen slukker. Hver scene tar 1 kanal.

Sett den nederste velgeren til AUTO og velgeren i midten til broadcast. Vent til LED på FDG71 blir mørk før bryteren betjenes.

\_\_\_\_\_

Sentralt på: Velg gruppe med den midterste velgeren +0 eller +10, og den øverste velgeren 0 – 9 Sett den nederste velgeren på ZE

Sentral av: Velg gruppe med den midterste velgeren +0 eller +10, og den øverste velgeren 0 – 9 Sett den nederste velgeren på ZA

Benyttes sentral på går lampene til 100%. (dette kan endres ved å benytte DAT71 og PCT14 softwaren)